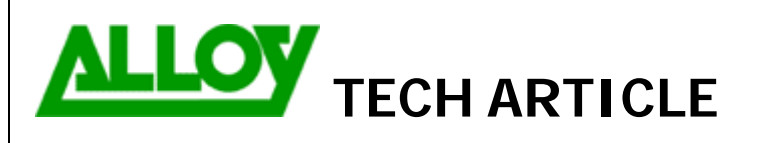

TechnicalArticle.doc Version1.0 23/10/07

Date: 04/04/08

Topic / Issue:

Inbound Call Routing- Day/Night Switch

Written By:

Chris Pulsford

# Automatic & Manual Call Routing for Inbound Calls

Additional call routing logic can be applied to incoming calls by processing them in the Call Routing Table (CRT). This allows call routes being in active or disabled states based on the time/day/date of the call (automatic), or user input (manual). Automatic and manual modes can be used independently or in combination. This document discusses configuration of both modes with examples of FXO and SIP calls (the configuration logic also applies to ISDN Quadro PBX's). The most common application for this configuration is for a Day/Night switch. All types of incoming calls (FXO/ISDN/SIP) can be processed through the CRT to allow this functionality.

## **Configuration of Day and Night Call Routes**

| Main System Users Te                                                    | lephony Internet | Uplink Network |         |                |                 |  |  |  |
|-------------------------------------------------------------------------|------------------|----------------|---------|----------------|-----------------|--|--|--|
| all Routing Wizard                                                      |                  |                |         |                |                 |  |  |  |
| Routing Call Type - Add                                                 | Entry            |                |         |                |                 |  |  |  |
| Pattern:                                                                | 1234             | (wildcard sup) | ported) | Enabler Key:   | 1               |  |  |  |
| Number of Discarded Symb                                                | ools: 4          |                |         | Disabler Key:  | 2               |  |  |  |
| Prefix:                                                                 | 00               |                |         | 🗌 Require Au   | thorization for |  |  |  |
| Suffix:                                                                 |                  |                |         | Enabling/Disat | bling           |  |  |  |
| Call Type:                                                              | PBX              | ~              |         |                |                 |  |  |  |
| Metric:                                                                 | 10               |                |         |                |                 |  |  |  |
| Description:                                                            | Business Hours   | 3              |         |                |                 |  |  |  |
| Filter on Caller / Call Type / Modify Caller ID Set Date/Time Period(s) |                  |                |         |                |                 |  |  |  |
| Previou                                                                 | S                |                | Next    |                | Help            |  |  |  |

Select Call Routing from the Telephony menu and open the CRT.

Click on <u>Add</u> to open the Call Routing Wizard and add a call route which will be the Day route. Set the parameters as follows:

Pattern: Enter a Pattern. This can be whatever numeric digits you choose (1234 in this example).
Number of Discarded Symbols: Number of digits in the pattern (4 in this example).
Prefix: The extension or Auto Attendant (AA) where the call will be sent.
Call Type: PBX
Metric: Leave at default (10).
Description: This setting is optional.
Set Date/Time Period(s): Tick the box to enable.

You can set an **Enabler Key** and **Disabler Key** which will enable users of the system to manually switch between day/night modes by enabling and disabling calls routes as required. This will over-ride the automatic switching.

| ate/Time Ru | ıles - Add Ent  | ry                                                                             | Specify the<br>rules that w<br>route. In the | time/day/date<br>ill apply to the<br>example below                 |
|-------------|-----------------|--------------------------------------------------------------------------------|----------------------------------------------|--------------------------------------------------------------------|
| 💿 Typical   | O Daily         |                                                                                | from 8am –                                   | 6.30pm on                                                          |
|             | ⊙ Weekly        | Sunday Monday Tuesday<br>Wednesday Thursday Friday<br>Saturday                 | times, incon<br>be sent to th<br>extension 0 | During these<br>ning calls to will<br>he AA at<br>0 as directed by |
|             | O Monthly       | Available days 1 🕑 - 31 🕑                                                      | the prefix se                                | et in the previou                                                  |
|             | O Annually      | Available months     Jan     -     Dec       Available days     1     -     31 |                                              |                                                                    |
|             | Available Time  | e Period ( hh : mm - hh : mm )<br>30 💌 - 18 💌 : 30 💌                           |                                              |                                                                    |
| O Custom    | Available Perio | ds                                                                             |                                              |                                                                    |
|             |                 | [Month,Month-Month,][Day-Da                                                    | ',Day,][hh:mm-hh:mm,];                       |                                                                    |

You will be presented with a summary page displaying all settings. Review the settings and click Finish to save the route to the CRT.

| Call Routing Wizard                              |                |                        |               |  |  |  |  |  |
|--------------------------------------------------|----------------|------------------------|---------------|--|--|--|--|--|
| Summary - Edit Entry                             |                |                        |               |  |  |  |  |  |
| Routing C                                        | all Type       | Routing Call S         | Settings      |  |  |  |  |  |
| Pattern:                                         | 1234           | AAA Required:          | AAA disabled. |  |  |  |  |  |
| Number of Discarded Symbols:                     | 4              | Fail Reason:           | None          |  |  |  |  |  |
| Prefix:                                          | 00             |                        |               |  |  |  |  |  |
| Suffix:                                          |                | Routing Call Availa    | ble Period(s) |  |  |  |  |  |
| Call Type:                                       | PBX            | Available Days of Weel | k: Mon-Fri    |  |  |  |  |  |
| Metric:                                          | 10             | Available Hours:       | 08:00-18:30   |  |  |  |  |  |
| Description:                                     | Business Hours |                        |               |  |  |  |  |  |
| Enabler Key:                                     | 1              |                        |               |  |  |  |  |  |
| Disabler Key:                                    | 2              |                        |               |  |  |  |  |  |
| Require Authorization for<br>Enabling/Disabling: | No             |                        |               |  |  |  |  |  |
| Previous                                         |                | Finish                 | Cancel        |  |  |  |  |  |

PAdd a second route which will be the Night route. The settings will be the same as the Day route with the following exceptions:

**Prefix:** This will be the extension where you want the incoming call to be routed outside the time/day/date rules specified in the Day route configured in the previous example. Set the description as After Hours.

**Date/Time Rules:** Not required in the After Hours example as this call route will be used at any time outside the times specified in the Business Hours example. Untick the Set Date/Time Periods box.

**Enabler/Disabler Keys:** Not required for Night mode in this scenario as we are only tuning the Day mode on or off (Night mode enabled when Day mode. Leave these fields empty.

| Call Routing Wizard          |             |               |           |                       |
|------------------------------|-------------|---------------|-----------|-----------------------|
| Summary - Edit Entry         |             |               |           |                       |
|                              | Routi       | ing Call Type |           | Routing Call Settings |
| Pattern:                     | 1234        | AAA Required: | AAA disal | bled.                 |
| Number of Discarded Symbols: | 4           | Fail Reason:  | None      |                       |
| Prefix:                      | 50          |               |           |                       |
| Suffix:                      |             |               |           |                       |
| Call Type:                   | PBX         |               |           |                       |
| Metric:                      | 10          |               |           |                       |
| Description:                 | After Hours |               |           |                       |
|                              |             |               |           |                       |
|                              |             |               |           |                       |
|                              |             |               |           |                       |
| Previous                     |             | Cancel        |           | Help                  |

On the confirmation page for this route, you can see that incoming calls are routed to extension 50, which may be configured as a different AA menu or an After Hours extension.

Both Call routes are now in the CRT. For the Day/Night switch scenario described, the route with the time/day/date rules and Enabler/Disabler Key should be higher in the CRT. This is because the routes are processed from the highest down. With CRT configuration completed, incoming calls must be directed to the CRT.

| 16 | Enabled | 1234 | NDS: 4<br>Prefix: 00 | РВХ | None | No | [Mon-Fri][08:30-18:30] | Enabler Key: 1<br>Disabler Key:2<br>Authorization: Disabled | Business Hours |
|----|---------|------|----------------------|-----|------|----|------------------------|-------------------------------------------------------------|----------------|
| 17 | Enabled | 1234 | NDS: 4<br>Prefix: 50 | РВХ | None | No |                        |                                                             | After Hours    |

| Main System Users Tele      | phony Inter   | met Uplink   | LAN Services |
|-----------------------------|---------------|--------------|--------------|
| FXO Settings                |               |              |              |
| Enable FXO                  |               |              |              |
| Allowed Call Type:          | Both incoming | and outgoing | y calls 🔽    |
|                             | O Extension   | 00 🗸         |              |
| Route incoming FXO call to: | Routing       | 1234         |              |
| PSTN Number:                | 92635267      |              |              |
| Save Back                   |               |              |              |

Select FXO settings from the Telephony menu. Select an FXO port to open the settings page for that port.

Select Route incoming FXO Call to Routing. This will send the call to the CRT where the previously configured rules can be applied. Add a routing pattern that matches the one set in the Day & Night call routes. This is how the incoming call will be matched to those routes in the CRT.

## Directing Incoming Calls to the CRT - SIP Calls

If your ITSP has provided you with a DID (Direct In Dial) phone number, you can configure inbound calls to that number to be routed to the CRT. There is a different configuration for this than for FXO ports.

When you configure your ITSP account on the Quadro using the VoIP Carrier Wizard, an entry will be created in the CRT and a Virtual Extension (VE) will also be created. This VE will be used by the Quadro to register the account with the SIP server of the ITSP.

### **Extensions Management**

| Extension | Display Name | Attached Line | SIP Address                     | Percentage of System Memory | Call Relay | Codecs       |
|-----------|--------------|---------------|---------------------------------|-----------------------------|------------|--------------|
| 00        | Attendant    |               | 76893500@sip.epygi.com:5060     | 3% (5 min 33 sec)           |            | <u>PCMU,</u> |
| <u>50</u> |              |               | 50                              | 1% (1 min 51 sec)           |            | <u>PCMU,</u> |
| <u>11</u> |              | Line 1        | 76893511@sip.epygi.com:5060     | 20% (37 min 5 sec)          | No         | <u>PCMU,</u> |
| <u>12</u> |              | Line 2        | 76893512@sip.epygi.com:5060     | 20% (37 min 5 sec)          | No         | <u>PCMU,</u> |
| <u>31</u> |              | IP Line 1     | 76893531@sip.epygi.com:5060     | 20% (37 min 5 sec)          | No         | <u>PCMU,</u> |
| <u>32</u> |              | IP Line 2     | 76893532@sip.epygi.com:5060     | 20% (37 min 5 sec)          | No         | <u>PCMU,</u> |
| <u>79</u> | MyITSP       | None          | 09503234@sip.myitsp.com.au:5060 | 0% (0 sec)                  | No         | <u>PCMU,</u> |

In the example VE 79 has been created. By default, all incoming calls to the DID of the MyITSP account in the example are sent to this VE. From here they are forwarded to the extension selected for incoming calls during configuration of the account using the VoIP Carrier Wizard.

| Iter Deased Services<br>The first retreating the first retreating the first retrest retreating the first retreating the first retreating                        |                      | Mail                                        | Your Extensio                             | n Si                           | upplementary Se                            | rvices                                     |                              |                                 |                                       |                                | C                       | zer             |
|----------------------------------------------------------------------------------------------------|----------------------|---------------------------------------------|-------------------------------------------|--------------------------------|--------------------------------------------|--------------------------------------------|------------------------------|---------------------------------|---------------------------------------|--------------------------------|-------------------------|-----------------|
| In the control of the control of the                         | ler If               | ) Rae                                       | ed Serv                                   | ices                           |                                            |                                            |                              |                                 |                                       |                                |                         |                 |
| Instant. 79<br>The Units Status Mathematical Mathematical M                       |                      | . 70                                        |                                           | 1003                           |                                            |                                            |                              |                                 |                                       |                                |                         |                 |
| Link Can the <u>Any Addresses</u> link in the Addresses column. This opens the Caller ID Based Services page for the Any<br>Address caller ID patern. Click the link for <u>Unconditional Call Forwards</u> from the list of available services. By defau<br>the forward in the Addresses to forward all incoming calls to the extension you selected in the VoIP Carrier Wizard. In the<br>xample below, it is the AA (extension 00).<br>Net Voie Net You Common Services and the Services and the Caller ID Based Services page for the Any<br>Caller ID Based Services for Any Addresse<br>Extension : 79<br>Unconditional Call Forwards in the Caller ID Based Services and the Services in the Services in the Services in the Services in the Services in the Services in the Services in the Services in the Services in the Services in the Services in the Services in the Services in the Services in the Service in the Services in the Service in the Service in the Services in the Service in the Service in the | nsion                | . 79                                        |                                           |                                |                                            |                                            |                              |                                 |                                       |                                |                         |                 |
| Image: Second Second                                                 | scription            | Address                                     | es Hiding Ca                              | ler                            | Incoming Call                              | Outgoing Call                              | Distinctive                  | Many Extension                  | Unconditional Call                    | Busy Call                      | No Answ                 | er Call         |
| Total of the set of the set                                          | Jonption             | Anv                                         | <u>Information</u>                        | <u>n</u>                       | Blocking                                   | Blocking                                   | Ringing                      | Ringing                         | Forwarding                            | Forwarding                     | Forwardi                | ng              |
| etc                                                                                                    |                      | Address                                     | UFF                                       |                                | OFF                                        |                                            |                              | OFF                             | ON                                    | OFF                            | UFF                     | _               |
| Lick on the <u>Any Addresses</u> link in the Addresses column. This opens the Caller ID Based Services page for the Any<br>defense caller ID pattern. Click the link for <u>Unconditional Call Forwarding</u> from the list of available services. By defau<br>te forwarding rule is set to forward all incoming calls to the extension you selected in the VoIP Carrier Wizard. In the<br>xample below, it is the Addresses<br>Caller ID Based Services for Any Address<br>Extension: 79                                                                                                    | ack                  |                                             |                                           |                                |                                            |                                            |                              |                                 |                                       |                                |                         | ЦН              |
|                                                                                                    | Addres               | s calle<br>warding<br>le belo               | r ID patte<br>g rule is s<br>w, it is the | rn. Cli<br>et to fo<br>e AA (e | ck the link<br>rward all ir<br>extension 0 | for <u>Uncondit</u><br>coming calls<br>0). | ional Call F<br>s to the ext | Forwarding fro<br>ension you se | m the list of ava<br>lected in the Vo | ailable servi<br>oIP Carrier V | ces. By c<br>Vizard. In | lefaul<br>h the |
| Caller ID Based Services for Any Address<br>Extension : 7                                                                                                    | Main                 | Voice Ma                                    | ail Your Ex                               | tension                        | Supplementary                              | / Services                                 |                              |                                 |                                       |                                | Ce                      | oyg1            |
| Extension: 79  Hdmacaliterationalita Market Selection  de Deter Selection  de Deter Se                         | Cal                  | or ID                                       | Docod S                                   | orvio                          | se for Ap                                  | Address                                    |                              |                                 |                                       |                                |                         |                 |
| Extension: 79  Hito::Calificitization Distinct Calification Distinct Calification Distin                         | Cal                  | erib                                        | based c                                   | ervice                         | es for An                                  | y Address                                  |                              |                                 |                                       |                                |                         |                 |
| Linkan Karmakan       Pin Parke Berrie         Adde Calific Kardanan       Adde Calific Karmakan         Datasahan Rinagan       Marka Karmakan         Marka Kanstan Rinagan       Marka Karmakan         Marka Kanstan Rinagan       Marka Kanstan Rinagan         Marka Kanstan Rinagan       Marka Kanstan Rinagan <t< td=""><td>Exte</td><td>nsion: 7</td><td>79</td><td></td><td></td><td></td><td></td><td></td><td></td><td></td><td></td><td></td></t<>                                                                                                    | Exte                 | nsion: 7                                    | 79                                        |                                |                                            |                                            |                              |                                 |                                       |                                |                         |                 |
| Imperiate Call Beachan       Imperiate Call Construction         Dataset An Region       Imperiate Call Construction         March Education Region       Imperiate Call Construction         March Education Region       Imperiate Call Construction         March Education Region       Imperiate Call Construction         March Education Region       Imperiate Call Construction         March Education       Imperiate Call Construction         March Education       Imperiate Call Construction         March Education       Imperiate Call Construction         March Education       Imperiate Call Construction         March Education       Imperiate Call Construction                                                                                                    | Hidir                | q Caller Info                               | rmation                                   | Enable                         | Service<br>ate Selectali Inv               | erse Selection                             |                              |                                 |                                       |                                |                         |                 |
| Istinutive Rinama         Marcadi Romano         Burcadi Foraziona         Burcadi Foraziona         Burcadi Foraziona         Burcadi Foraziona                                                                                                    | <u>Outq</u>          | ning Call Blo<br>bing Call Blo              | ocking<br>ocking                          | Forv                           | ward to                                    |                                            |                              |                                 |                                       |                                |                         |                 |
| Marculands Call Forwardina         Busy Call Forwardina         Da Answer Call Forwardina             Bet Call Forwardina             Bet                                                                                                    | Disti                | nctive Ringin                               | <u>iq</u>                                 | PBX                            | -00                                        |                                            |                              |                                 |                                       |                                |                         |                 |
| Bur Call Envandina         Swe         Betk         Help                                                                                                    | Many<br>Unco         | <u>Extension F</u><br>nditional Ca          | Ringing<br>Il Forwarding                  |                                |                                            |                                            |                              |                                 |                                       |                                |                         |                 |
| Do Answer Call Forwarding         Save         Halp                                                                                                    | Busy                 | Call Forwar                                 | dinq                                      |                                |                                            |                                            |                              |                                 |                                       |                                |                         |                 |
|                                                                                                    | <u>No A</u>          | nswer Call F                                | orwarding                                 | Save                           | Back                                       |                                            |                              |                                 |                                       |                                | H                       | elp             |
|                                                                                                    | Unco<br>Busy<br>No A | nditional Ca<br>Call Forwan<br>hswer Call F | <u>II Forwarding</u><br>ding<br>orwarding | Save                           | Back                                       |                                            |                              |                                 |                                       |                                | H                       | elp             |
|                                                                                                    |                      |                                             |                                           |                                |                                            |                                            |                              |                                 |                                       |                                |                         |                 |
|                                                                                                    |                      |                                             |                                           |                                |                                            |                                            |                              |                                 |                                       |                                |                         |                 |
|                                                                                                    |                      |                                             |                                           |                                |                                            |                                            |                              |                                 |                                       |                                |                         |                 |
|                                                                                                    |                      |                                             |                                           |                                |                                            |                                            |                              |                                 |                                       |                                |                         |                 |
|                                                                                                    |                      |                                             |                                           |                                |                                            |                                            |                              |                                 |                                       |                                |                         |                 |
|                                                                                                    |                      |                                             |                                           |                                |                                            |                                            |                              |                                 |                                       |                                |                         |                 |
|                                                                                                    |                      |                                             |                                           |                                |                                            |                                            |                              |                                 |                                       |                                |                         |                 |
|                                                                                                    |                      |                                             |                                           |                                |                                            |                                            |                              |                                 |                                       |                                |                         |                 |
|                                                                                                    |                      |                                             |                                           |                                |                                            |                                            |                              |                                 |                                       |                                |                         |                 |
|                                                                                                    |                      |                                             |                                           |                                |                                            |                                            |                              |                                 |                                       |                                |                         |                 |
|                                                                                                    |                      |                                             |                                           |                                |                                            |                                            |                              |                                 |                                       |                                |                         |                 |
|                                                                                                    |                      |                                             |                                           |                                |                                            |                                            |                              |                                 |                                       |                                |                         |                 |
|                                                                                                    |                      |                                             |                                           |                                |                                            |                                            |                              |                                 |                                       |                                |                         |                 |
|                                                                                                    |                      |                                             |                                           |                                |                                            |                                            |                              |                                 |                                       |                                |                         |                 |
|                                                                                                    |                      |                                             |                                           |                                |                                            |                                            |                              |                                 |                                       |                                |                         |                 |
|                                                                                                    |                      |                                             |                                           |                                |                                            |                                            |                              |                                 |                                       |                                |                         |                 |
|                                                                                                    |                      |                                             |                                           |                                |                                            |                                            |                              |                                 |                                       |                                |                         |                 |
|                                                                                                    |                      |                                             |                                           |                                |                                            |                                            |                              |                                 |                                       |                                |                         |                 |
|                                                                                                    |                      |                                             |                                           |                                |                                            |                                            |                              |                                 |                                       |                                |                         |                 |
|                                                                                                    |                      |                                             |                                           |                                |                                            |                                            |                              |                                 |                                       |                                |                         |                 |
|                                                                                                    |                      |                                             |                                           |                                |                                            |                                            |                              |                                 |                                       |                                |                         |                 |
|                                                                                                    |                      |                                             |                                           |                                |                                            |                                            |                              |                                 |                                       |                                |                         |                 |

Delete the PBX-00 entry and Add another entry with the following settings:

Call Type: Auto - This will send the incoming call to the CRT.

Forward To: Set this to match the pattern of the entries that you created in the CRT earlier in this configuration (1234)

| Main     | Voice Mail | Your Extension | Supplementary Services |
|----------|------------|----------------|------------------------|
|          | vo reline  | Lict Add       | Entry (                |
| FOR      | varding    | List - Add     | Entry                  |
| Exter    | nsion: 79  |                |                        |
| Call Typ | e Auto     | •              |                        |
| Forward  | i To 1234  |                | SIP-Clipboard          |
| Sav      | /e Ba      | ck             |                        |
|          |            |                |                        |

| Main Voi                                                                                  | ce Mail Your E                                                                                   | Extensior | Supplementary Services                                                                     |     |      |
|-------------------------------------------------------------------------------------------|--------------------------------------------------------------------------------------------------|-----------|--------------------------------------------------------------------------------------------|-----|------|
| Caller I                                                                                  | D Based                                                                                          | Serv      | ices for Any Addre                                                                         | ess |      |
| Hiding Calle<br>Incoming Ca<br>Outgoing Ca<br>Distinctive R<br>Many Extens<br>Uncondition | er Information<br>all Blocking<br>all Blocking<br>Ringing<br>Sion Ringing<br>all Call Forwarding | Add       | able Service<br><u>Delete Select all Inverse Selection</u><br><u>Forward to</u><br>CR-1234 | 1   |      |
| Busy Call Fo                                                                              | orwarding<br>Call Forwarding                                                                     | S         | ave Back                                                                                   |     | Help |

Tick the Enable Service box to activate the call forward.

Once you have completed this configuration, all incoming calls via the ITSP account will be sent to the CRT. From here they will be directed to the appropriate AA or extension based on the rules applied to the routes in the CRT.

If you want to have additional routes for incoming calls to direct them to other extensions or AA's during different days/times, you can <u>Add</u> more routes with alternate time/day/date rules and different enabler/disabler keys into the CRT. The majority of the settings will be the same as in the above example with the following exceptions:

**NOTE:** You can use multiple additional call routes for other scenario's like public holiday's etc. configure them as in these examples, with their own time/day/date rules & different enabler/disabler keys. These routes should be ordered in the CRT with those with the most restrictive time/day/date rules (highest) to least restrictive rules (lowest).

#### **Outgoing Calls**

Time/Day/Date rules and Enabler/Disabler Keys can also be set on call routes for outgoing calls. Calls can only be made through call routes that are enabled according to these rules. A typical application for this would be of least cost routing using different carriers for different times of the day. For example, using one ITSP during business hours and another ITSP after-hours (off-peak).

To configure this, <u>Edit</u> any call route in the CRT used for outbound calls and apply the rules described previously in this document.